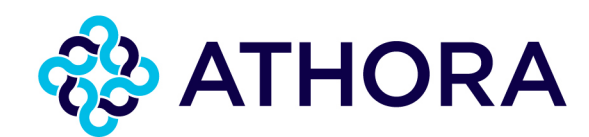

## 14 Novembre 2022

# REGISTRAZIONE ALL'AREA RISERVATA CLIENTI

Come registrarsi all'area riservata

### **PRIMO ACCESSO AL SERVIZIO**

Per accedere al servizio è necessario procedere alla registrazione. Se nuovo utente cliccare il link "Registrati" come indicato in Figura 1.

|      | 🊷 ATHORA                                             |
|------|------------------------------------------------------|
|      | Accedi                                               |
| User | name                                                 |
| Pass | word                                                 |
|      | Password dimensional?                                |
|      | Accedi                                               |
|      | Nuovo utente? Registratii<br>Serve aluto? CONTATTACI |
|      |                                                      |

Figura 1

La registrazione richiede l'inserimento di pochi dati già in tuo possesso:

- codice fiscale/partita iva
- un numero di polizza in vigore di cui si è contraenti
- un indirizzo e-mail valido

si faccia riferimento a Figura 2.

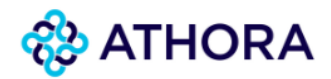

#### Registrati

| Tipo di soggetto                 |
|----------------------------------|
| Privato     O Soggetto giuridico |
| Codice Fiscale                   |
| Codice Fiscale                   |
| Numero Polizza                   |
| Numero Polizza                   |
| Email                            |
| Email                            |
| Conferma Email                   |
| Conferma Email                   |
|                                  |
| AVANTI                           |
| Sei già registrato? Login        |

Figura 2

Premendo sul pulsante "AVANTI" si procede alla pagina del proprio Profilo, dove, in base ai dati digitati in precedenza vengono mostrati i propri dati anagrafici.

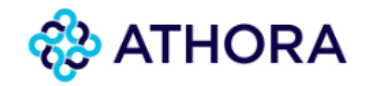

#### Profilo

| Tipo di soggetto                                       | Codice Fiscale                |             |
|--------------------------------------------------------|-------------------------------|-------------|
| Nome                                                   | Cognome / Ragione Sociale     |             |
| Email                                                  | Username                      |             |
| Cellulare                                              |                               |             |
| Cellulare                                              |                               | ( A ]       |
| Gestisci i consensi Privacy                            |                               |             |
| Dichiaro di aver preso visione dell' informativ        | va Privacy                    |             |
| <ul> <li>Acconsento</li> <li>Non acconsento</li> </ul> | to                            |             |
| Accetti di visualizzare contenuti commerciali          | all'interno dell'Area Clienti | / <b></b> ] |
| Acconsento Non acconsen                                | to                            | ( C         |
|                                                        | REGISTRATI                    | D           |
| Sei                                                    | già registrato? Login         |             |

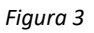

In questa pagina è possibile compilare il campo facoltativo "Cellulare" (A) e gestire i consensi Privacy. Per farlo occorre confermare di aver preso visione dell'informativa sulla Privacy (B) ed esprimere o meno il consenso a visualizzare contenuti commerciali all'interno dell'area clienti (C) (si tratta di banner commerciali di prodotti Athora Italia, tale consenso è modificabile in seguito). Infine, premere il pulsante "REGISTRATI" (D).

Per procedere con la registrazione controllare la propria casella e-mail e cercare il messaggio con il link da cliccare per confermare l'indirizzo e attivare l'account (si veda Figura 4).

| Gestisci i consensi Privacy                                                                                                    |  |
|----------------------------------------------------------------------------------------------------|--|
| Dichiaro di aver preso visione dell' informativa Privacy                                                                              |  |
| Acconsento O Non acconsento                                                                                                    |  |
| Accetti di visualizzare contenuti commerciali all'interno dell'Area Clienti                                                           |  |
| Acconsento O Non acconsento                                                                                                    |  |
|                                                                                                    |  |
| Ti abbiamo inviato una email per completare la registrazione. Controlla la tua email e clicca sul link per confermare il tuo account. |  |
|                                                                                                    |  |
| REGISTRATI                                                                                                    |  |
| Figura 4                                                                                                    |  |

ATTENZIONE: il link per attivare l'account scade dopo 10 minuti. Controlla la mail che hai registrato e clicca sul link per confermare il tuo account.

| Gentile Ut        | ente,                                                                            |
|-------------------|----------------------------------------------------------------------------------|
| clicca <u>qui</u> | per confermare di aver ricevuto questa comunicazione e verificare il tuo account |
| Cordiali S        | aluti                                                                            |
| Questo lin        | k scadrà in 10 minuti.                                                           |

Figura 5

Cliccando sul link ricevuto si viene reindirizzati alla pagina di attivazione dell'account in cui viene richiesto di impostare una password.

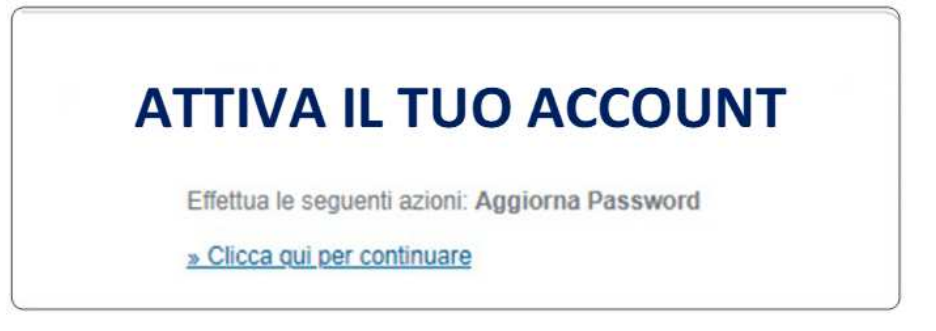

Figura 6

Selezionare una password che rispetti i requisiti indicati (E) e confermarla, successivamente premere "Invia" per completare la registrazione.

| assword                                           |                                                                              |  |
|---------------------------------------------------|------------------------------------------------------------------------------|--|
|                                                   |                                                                              |  |
| onferma passw                                     | ord                                                                          |  |
| •••••••                                           |                                                                              |  |
| i precisa che                                     | e nuove nassword devono essere necessariamente impostate tenendo presenti le |  |
| eguenti regole                                    | e nuove password devono essere necessariamente impostate tenendo presenti te |  |
| <ul> <li>Non posso</li> </ul>                     | no essere riutilizzate le ultime 3 password precedentemente utilizzate       |  |
| <ul> <li>Lungnezza</li> <li>Deve conte</li> </ul> | idi almeno 8 caratteri<br>inere almeno una lettera maiuscola                 |  |
| <ul> <li>Deve conte</li> </ul>                    | nere almeno una lettera minuscola                                            |  |
| <ul> <li>Deve conte</li> </ul>                    | nere almeno un carattere speciale                                            |  |

Comparirà un messaggio di conferma di creazione/aggiornamento dell'account.

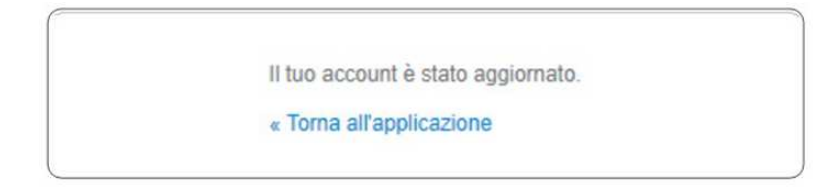

É possibile accedere al sito e proseguire con la navigazione cliccando sul link "Torna all'applicazione". Per problemi relativi all'accesso e/o alla registrazione alla nuova Area Clienti Athora Italia è possibile contattare il **numero verde gratuito 800.753.073**